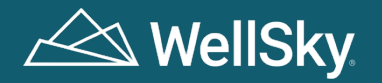

# Quick reference guide Submitting an initial authorization request

WellSky<sup>®</sup> PAC Advance aims to deliver a fully integrated, post-acute care (PAC) episode management program, inclusive of skilled nursing facilities (SNF), inpatient rehabilitation facilities (IRF), long-term acute care hospitals (LTACH), and skilled home health (HH) services, facilitating high-quality, end-to-end post-acute care management. WellSky aims to improve member satisfaction and outcomes.

This step-by-step guide is designed to assist discharge planners in efficiently identifying WellSky-managed patients and building initial authorization requests for the **WellSky PAC Advance clinical team**. Following this guide will ensure an accurate and timely submission, promote seamless communication and reduce processing delays.

## Sending an authorization request

The preferred method for submitting authorization requests that yield the best turnaround time is through direct submission on the <u>WellSky PAC Advance Provider Portal</u>. If you are interested in utilizing the PAC Advance Provider Portal:

- Review the Provider Portal New User Registration for sign-up instructions for individual users
- To register many users for your organization or if you have questions, contact our PAC Advance support team at PACAdvanceSupport@WellSky.com.

Authorization requests can be submitted to the WellSky PAC Advance clinical team via any of the following methods:

- Provider Portal
- Fax
- Phone

### Portal

- 1. Navigate to WellSky PAC Advance Provider Portal
- 2. Search for the Member name or by the referral number in the search bar, press the magnifying glass, or start a provisional request.
- 3. Complete all required information on the authorization form

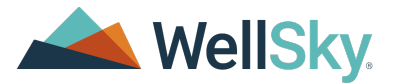

- 4. Add clinical documents to the authorization request located at the bottom of the form (this can be done during initial submission and added after the request is created)
  - a. Select Choose files to upload...

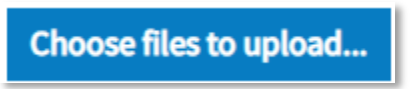

b. Select the Type/Types of documents and select Accept

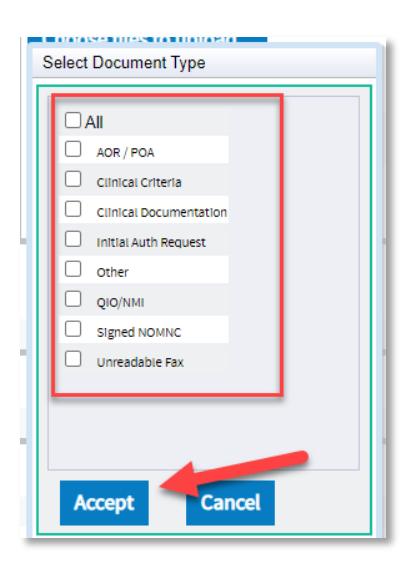

- c. After selecting Accept, the computer drive will automatically open on your screen.
- d. Click the selected document and click **Open**.
- e. The document will load into the Attachment section automatically.
- 5. Select **SUBMIT REFERRAL REQUEST** to finalize submission to the WellSky PAC Advance clinical team.

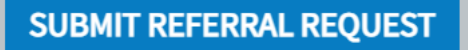

6. Status updates can be found within the portal and request.

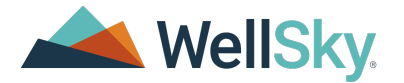

#### Fax

- 1. Ensure you include the following in your fax submission:
  - a. **Fax Cover Sheet**. Providers may use their own company Fax Cover Sheet if desired but ensure that all required fields are included in the information provided.
  - b. Pre-authorization form. Please ensure you fill out all required information.
  - c. Clinical Documentation: Below is a small set of necessary documents. The full list can be found in the **Pre-Authorization Requirements**.
    - i. Face Sheet
    - ii. History and Physical (H&P)
    - iii. Therapy Evaluation & Progress Notes
    - iv. Discharge Summary
- 2. Fax all documents to (877) 673-8784
- 3. Authorization Status can be found within the <u>WellSky PAC Advance Provider Portal</u>. The WellSky PAC Advance clinical team will reach out for more information as needed.

#### Phone

- 1. Initiate the authorization by calling **(855) 739-0742** and follow the prompts within the phone tree to reach the WellSky PAC Advance clinical team.
- 2. All clinical information must be submitted through the WellSky PAC Advance Provider Portal or by fax.

#### **Contact us**

If you have any questions or need additional information, please send an email to our WellSky PAC Advance support team at PACAdvanceSupport@WellSky.com.